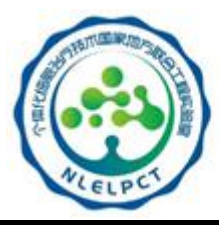

细胞专业能力认证考试系统

个体化细胞治疗技术

国家地方联合工程实验室

# 考生报名手册

|    | 「「日录」                             |     |
|----|-----------------------------------|-----|
| 1. | 目的和范围                             | 2   |
| 2. | 名词定义以及解析                          | 2   |
|    | 2.1 考生                            | 2   |
|    | 2.2 考试系统                          | 2   |
|    | 2.3 考试                            | 2   |
|    | 2.4 证书                            | 2   |
| 3. | 操作说明                              | 2   |
|    | 3.1 考生注册                          | 2   |
|    | (1). 从网站首 <mark>页跳转</mark> 至注册页面。 | 2   |
|    | (2). 填写注册信息。                      | 3   |
|    | (3). 新注册账号登录。                     | 4   |
|    | 3.2 考生报名考试                        | 5   |
|    | (1). 选择考试科目报名                     | 5   |
|    | ( <mark>2).</mark> 填写考生资料和上传证件图片  | 6   |
|    | (3). 提交资料审核                       | 7   |
|    | (4). 审核通过后,支付报考费用                 | 8   |
|    | (5). 确认已经报考成功                     | 9   |
|    | 3.3 考试成绩查询                        | . 9 |
|    | 3.4 证书查看                          | 10  |
|    | 3.5 考生证书下载                        | 11  |
|    | 3.6 联系客服                          | 12  |
|    | 3.7 个人中心                          | 13  |
|    | (1). 个人资料页面                       | 13  |
|    | (2). 考试信息页面                       | 14  |
|    | (3). 留言记录页面                       | 14  |
|    | (4). 系统消息页面                       | 15  |

#### 1. 目的和范围

本操作手册主要用于初次使用"细胞专业能力认证考试系统"的用户注册及报名相关考试的指导操作。

#### 2. 名词定义以及解析

#### 2.1 考生

是指已经注册在本系统中的使用者。

#### 2.2 考试系统

细胞专业能力认证考试系统。

#### 2.3 考试

细胞专业能力认证的相关考试,包括但不限于细胞专业能力初级认证考试、高级认证考试等。

DISATO

#### 2.4 证书

是指通过细胞专业能力认证考试后,获得的相应认证证书。

#### 3. 操作说明

#### 3.1 考生注册

登录网址:打开浏览器后在地址栏输入: https://www.cellcert.org.cn,进入考试系统首页

#### 操作步骤:

(1). 从网站首页跳转至注册页面。

| <b>首页</b>           |                                                          | 登录注册         |
|---------------------|----------------------------------------------------------|--------------|
|                     | 细胞专业能力认证考试系统                                             | * 鐑接         |
|                     | 進入治理変活                                                   |              |
|                     |                                                          |              |
| 現ち中頃                |                                                          |              |
| 成结查询                |                                                          |              |
| 联系我们                |                                                          |              |
| 证书查询                | 服名中                                                      |              |
|                     | 报答中                                                      |              |
|                     | 细胞质量初级认证                                                 |              |
|                     | 0910 服备中                                                 |              |
|                     |                                                          |              |
|                     |                                                          |              |
|                     |                                                          |              |
| (2). 項与注册信息。        | HO HO                                                    |              |
| 首页                  |                                                          | <b>登录</b> 注册 |
| 注册页面(一)             |                                                          |              |
|                     | 点击"注册"链接后跳转的页面                                           |              |
|                     |                                                          |              |
|                     | 1.输入用户注册的手机亏吗<br>注册账户该号码用于后续登录操作 <sup>返回登录&gt;&gt;</sup> |              |
|                     |                                                          |              |
| 2.此处                | 输入密码                                                     |              |
| 4.输入                | 登证码 3.点击此按钮,等待验证 码发送至用户输入的手机                             |              |
|                     | 区 请输入短信验证码 获取验证码 号码                                      |              |
| <b>6.</b> 阅t<br>议"后 | 雾"用户协<br>约选 注册即代表同意《用户协议 → 并且阅读内容                        |              |
|                     | <u></u> ∓ <del>_#</del>                                  |              |
| 7.点击                | 下一步                                                      |              |
|                     |                                                          |              |
|                     |                                                          |              |
|                     |                                                          |              |

| 完善资料                                                                                                    | 1.填写真实姓名                                                                                                    |                                               |
|----------------------------------------------------------------------------------------------------|----------------------------------------------------------------------------------------------------|-----------------------------------------------|
| * 姓名:                                                                                                    | 演示用户                                                                                                    |                                               |
| * 性别:                                                                                                    | ● 男 ○ 女 ◀— 2.选择:                                                                                                    | 您的性别                                          |
| * 证件号类型:                                                                                                    | 大陆居民身份证 -3.选:                                                                                                    | 择要验证的<br>类型                                   |
| * 证件号:                                                                                                    | 4405xxxxxxxxx <b>4-4.</b> 填                                                                                                    | 写证件号码                                         |
| * 邮箱:                                                                                                    | yanshi@163.com 4-5.填                                                                                                    | 写您的邮箱                                         |
| 6.点击提                                                                                                    | 交,完成注册                                                                                                    |                                               |
| <b>6.点击提</b><br>3).新注册账号登录。                                                                                                    | 交,完成注册                                                                                                    |                                               |
| <b>6.点击提</b><br>3). 新注册账号登录。                                                                                                    | 交,完成注册                                                                                                    | 登录 注册<br>1.点击"登录"既转至<br>登录页面                  |
| <b>6.点击提</b><br>3). 新注册账号登录。                                                                                                    | 交,完成注册                                                                                                    | ● 登录 注册<br>1.点击"登录"跳转至<br>登录页面<br>过手机接<br>码登录 |
| 6. 点击提<br>3). 新注册账号登录。<br>資<br>(金)<br>(金)<br>(金)<br>(金)<br>(金)<br>(金)<br>(金)<br>(金)<br>(金)<br>(金)                                                                                                    | 交,完成注册<br>可以通<br>收验证<br>账户密码登录 手机号登录<br>手机号登录<br>一 游输入个人邮销或手机号码<br>口 游输入个人邮销或手机号码                                                        | ● 登录 注册<br>1.点击"登录"跳转至<br>登录页面<br>过手机接        |
| 6. 点击提<br>3). 新注册账号登录。<br>() () () () () () () () () () () () () (                                                                                                    | 交,完成注册                                                                                                    | ● 登录 注册<br>1.点击"登录"跳转至<br>登录页面<br>过手机接        |
| <ul> <li>6. 点击提</li> <li>3. 新注册账号登录。</li> <li>資</li> <li>1. 新注册账号登录。</li> <li>3. 新注册账号登录。</li> <li>4. 新注册或者</li> <li>3. 新注册或者</li> <li>3. 新注册或者</li> <li>4. 新工業</li> <li>5. 新注册或者</li> <li>5. 新注册或者</li> <li>6. 第二、1000000000000000000000000000000000000</li></ul> | 交,完成注册         TUM         WP密码登录         F机号登录         WWWWW         NP密码登录         F机号登录         · · · · · · · · · · · · · · · · · · · |                                               |

| 首页                                         |                                              |                                |
|--------------------------------------------|----------------------------------------------|--------------------------------|
| ② 位置: 首页 > 报名入口                            | 细胞专业能力认证                                     | 在系統在上進只錄<br>能看到"用了"<br>表示已發展素質 |
| 报考申请                                       | 请选择报考科目 登录成功                                 | 的后跳转至首页                        |
| 报名入口                                       |                                              |                                |
| 成绩查询                                       | 只测试报考                                        | 报名中                            |
| 联系我们                                       | 测试报名+支付                                      | 报名中                            |
| 证书查询                                       | 技术国家                                         | ID SAX                         |
| 3.2 考生报名考试                                 | JA /                                         |                                |
| 菜单路径: 首页>报:                                | 名入口                                          |                                |
| <b>使用场景:</b> 已经注册登<br>前提条件:<br>1)考生已经注册账号: | ∴录的考生需要报名相关考试。<br>并登录考试系统(如何注册账 <sup>4</sup> | 号,请参考 <u>3.1 章节</u> )。         |
| 操作步骤:<br>(1). 选择考试科目报                      | 名                                            |                                |
| <b>首页</b>                                  |                                              | ⅠⅠ, 演示用户 ~                     |
| ② 位置: 首页 > 报名入口                            | 细胞专业能力认证                                     | 营证系统                           |
| 报考申请<br>报名入口                               | ■● 请选择报考科目                                   | 点击"报名中"按钮<br>跳转至该考试详情<br>页面    |
| 成绩查询                                       |                                              | RSt                            |
| 联系我们                                       | C XI W EXT                                   |                                |
| 证书查询                                       |                                              | 报名中                            |
|                                            |                                              | 报名中                            |
|                                            |                                              | 报名中                            |
|                                            | 1 m - 1 - 1 m -                              | 报名中                            |

| <b>(</b> ) 首页             |                                 |                            | 🜲 HI, 演示用户 🗸                                             |
|---------------------------|---------------------------------|----------------------------|----------------------------------------------------------|
|                           | 细胞专业能7                          |                            | <b>行</b><br>2.点击"去报名"按                                   |
|                           | 息利                              | T报名条件                      | 钮跳转至资料提交                                                 |
| 报考申请                      |                                 |                            |                                                          |
| 报名入口                      | 考试信息                            |                            | 去报名                                                      |
| 成绩查询                      | 考试时间: 2019-09-                  | 30 14:34:04 考试科目           | ∃: .wy–01(权重100%)                                        |
| 形态形态                      | 考试地址: 天津市天津                     | 建市河东区按时 报名费                | :: 0.01元                                                 |
| 联系找们」                     |                                 |                            |                                                          |
| 证书查询                      | 报考条件                            |                            |                                                          |
|                           |                                 |                            |                                                          |
|                           |                                 |                            |                                                          |
|                           |                                 |                            |                                                          |
|                           |                                 |                            |                                                          |
| (2). 填写考生资料和上             | 专业件图片                           |                            |                                                          |
|                           |                                 |                            | ▲ 田、 演示用户 >                                              |
| ② 位置:首页 > 报名入口 > 考试信息 > 括 |                                 | 太手根友冰组                     | <b>•</b>                                                 |
| 据老由法                      |                                 | 世有报名流程                     |                                                          |
|                           | 报名流程                            |                            |                                                          |
|                           | (1)                             | (2)<br>审核资料 支付             | 3)(4)<br>最名费 报名成功                                        |
| 2000年1月                   | 提交考试报名相关申请<br>材料                | 35个工作日内出结果 支付考试            | 相关费用 已报名成功                                               |
| 联杂我们」                     |                                 | 查看考试地点、时<br>间、科目、报名费等      |                                                          |
| 业书道询                      | 考试信息                            |                            |                                                          |
|                           | 考试名称: wy-只测试报考                  | 报名                         | 须知:                                                      |
|                           | 考试时间: 2019-09-30 14:            | 57<br>34:04 效。             | 避免因审核不通过影响你的报名,请确保申请信息及材料有<br>报名费用缴纳后,无论是否参加考试及考试成绩如何,报名 |
|                           | 考试地点: 天津市天津市河东<br>报 名 费: 001元   | 医按时                        | 不予退还,请合理安排好你的考试计划。                                       |
|                           |                                 |                            |                                                          |
|                           | 填写申报资料和<br>报名信息 相关证件图片,         | 印上传<br>带红                  | 提交审核                                                     |
|                           | 色*号为必填项                         |                            |                                                          |
|                           | 提示:请确保您填写或者上传的资料如果因为延迟审核者过考试,我们 | ,具实无误再提处,每驳回一次,我们<br>既不负责。 | 会相应处迟对您资料的甲核,                                            |
|                           | 申报资料                            | 附件材料                       | 带*为必填项                                                   |
|                           |                                 |                            | 1.点击"图标"跳转至资料填写页面                                        |
|                           | 1 *基本申报信息 -                     |                            | A C                                                      |
| 下拉杳看全部而面内宓                | 2 *学历学位教育情况 -                   |                            | 2                                                        |
|                           | 3 非学历教育情况 -                     |                            | 2                                                        |

| I              | <b>报名信息</b><br>资料和附件 <sup>1</sup><br>回"上级页面 | 资料<br>如有<br>补充完毕后,点击"返<br>1,进行"提交审核"操作 | 填写和附件上传页<br>疑问,请通过首页 | 面,带红色*号为<br>的"联系我们"菜卓 | 1必填项。填写过程中<br>单联系客服咨询           | 3.保存完毕后<br>点击"下一项"    |
|----------------|---------------------------------------------|----------------------------------------|----------------------|-----------------------|---------------------------------|-----------------------|
|                | 申报资料                                        | ^ ▲ 5 返回                               | 1.填写相关的              | <b>管料及上传附件</b> 图      | 片 2.每个于贝面<br>填写完毕,点             | 下一项                   |
|                | *基本信息                                       |                                        | ¥                    |                       | <u>т</u> (ж.)                   |                       |
|                | * 学历                                        |                                        |                      |                       | 1                               | 保存                    |
|                | 教育经历                                        | * 姓名                                   |                      | * 性别                  |                                 |                       |
|                | * 工作经历                                      | 演示用户                                   |                      | ◎女 ⊙                  | 男 🔘 未知                          |                       |
|                | 进修情况1                                       | * 出生年月                                 |                      | *照片                   | 请上传png或者jpg、jpe<br>的蓝底色证件照,大小不超 | g格式<br>B寸1            |
|                | 进修情况2                                       | 箇 1993-10-24                           |                      |                       | M,照片比例建议为390°<br>像素(宽*高)        | 567                   |
|                | 考试成绩1                                       |                                        |                      |                       |                                 |                       |
|                | 外语考试                                        |                                        |                      | 上传图片                  |                                 |                       |
|                | 能力考试                                        | * 出生地                                  |                      | * 民族                  |                                 |                       |
| 至<br>看全<br>面内容 | * 继续教育                                      |                                        |                      | 请选择                   | $\sim$                          |                       |
| 5附件<br>(美単)    | 训练成用1                                       | * Th 34 m sta                          |                      | + 日本尚正                |                                 |                       |
|                | w square i                                  | 诸洗择                                    | ~                    | "取商子历                 | ~                               |                       |
| 首              | <del>و</del>                                | 据名费: 0.01元                             |                      |                       |                                 | 🌲 HI, 演示F             |
|                |                                             |                                        |                      |                       | 2.确认资料附件无<br>后,点击"提交审核          | 误<br>亥"               |
|                |                                             | ▲ 报 右 1 局 息 提示: 请确保您填写或者上传             | 的资料真实无误再提交           | ,每驳回一次,我们             | ]会相应延迟对您资料的审                    | 提交审核                  |
|                |                                             | 如果因为纯迟审核销过考试,<br>申报资料                  | 我们概不负责。 附件材料         |                       |                                 | 带 <mark>*</mark> 为必填项 |
|                |                                             | 1 *基本由招信自 二                            | 1.E                  | 且提交的资料或附              | 件,会在                            | 0                     |
|                |                                             | 2 *学历学位教育情况                            | 末月                   | 電显示已填写、E              | 上传状态                            | 2                     |
|                |                                             | 3 非学历教育情况                              | B填写                  |                       |                                 | 2                     |
|                |                                             | 4 *主要工作简历 已                            | 填写                   |                       |                                 | 2                     |
|                |                                             | 5 国内外进修情况 日                            | 已填写                  |                       |                                 | 2                     |
|                |                                             | 6 指导研究生和专业技术                           | 术人员进修情况 已填写          | 3                     |                                 | 2                     |
|                |                                             | 7 专业实践能力考试成约                           | 绩 已填写                |                       |                                 | 2                     |
|                |                                             | 8 外语等级考试 已均                            | 真写                   |                       |                                 | e                     |
|                |                                             |                                        |                      |                       |                                 |                       |

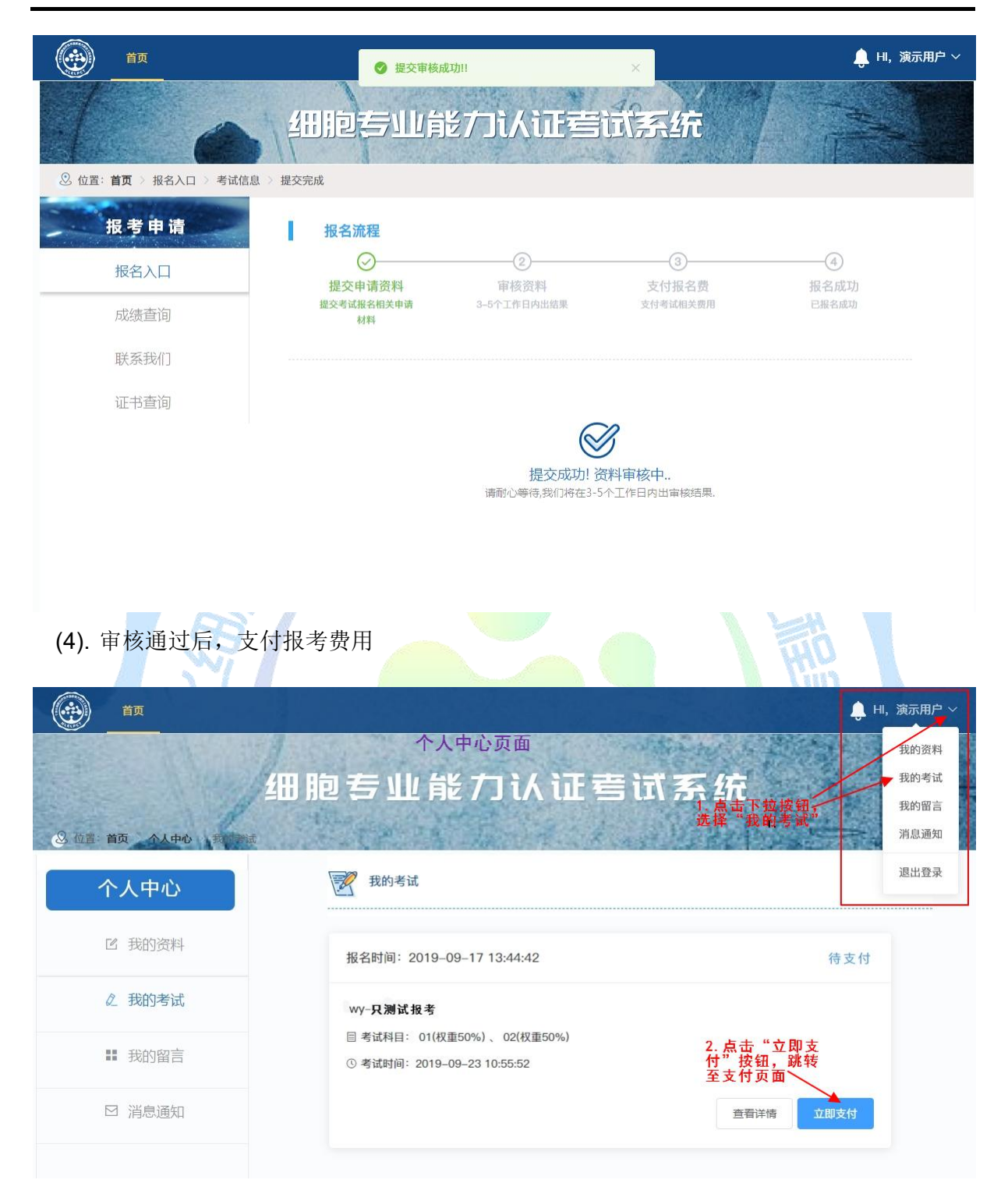

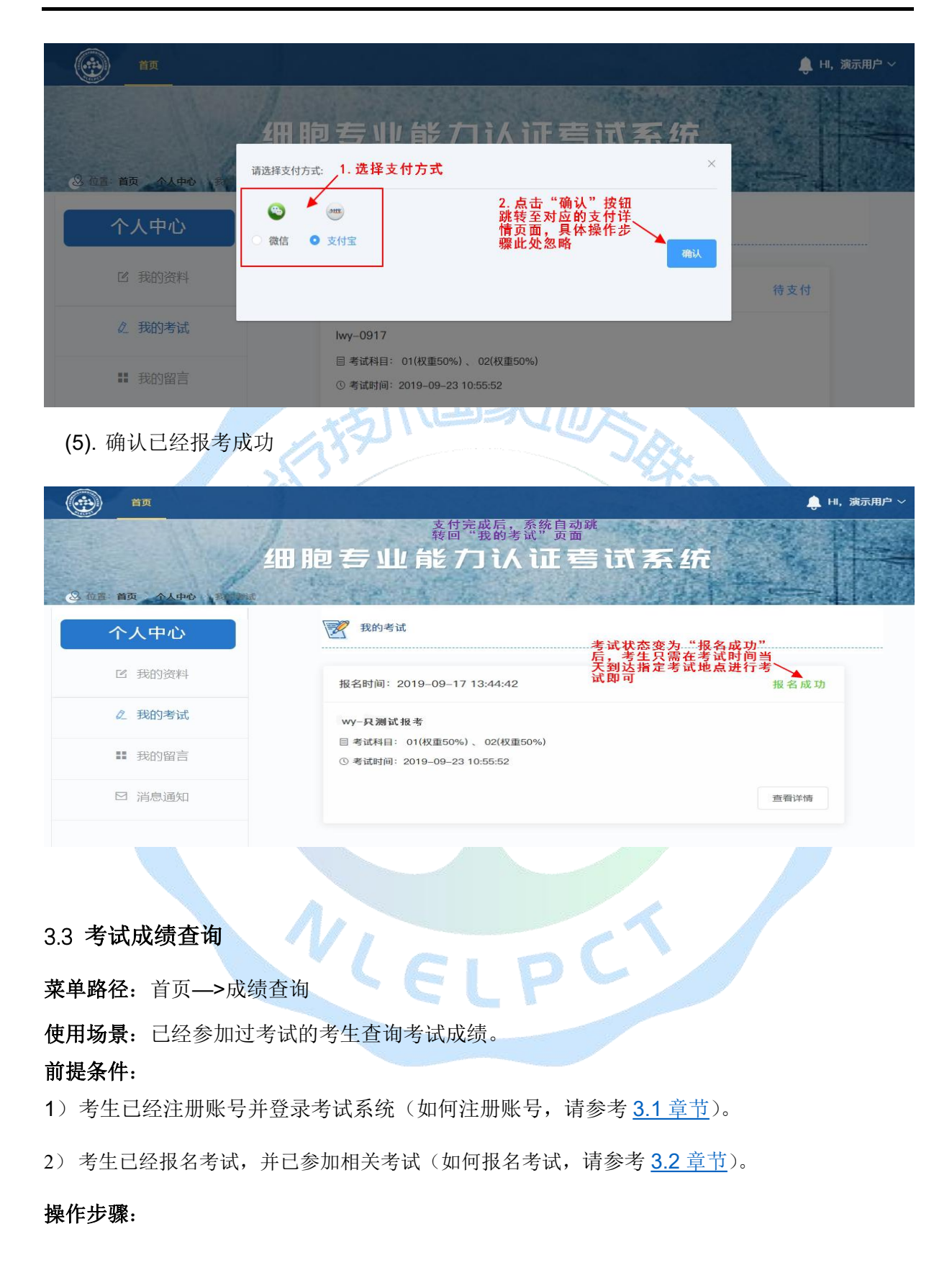

| <b>б</b> ар ар       | HI, 演示用户 〜                      |
|----------------------|---------------------------------|
| 一一一一一                | 能力认证雪试系统                        |
| ② 位置: 首页 > 成绩查询      |                                 |
| 报考申请 请输入相            | 关信息开始查询                         |
| 报名入口                 |                                 |
| 成绩查询                 | _1.选择考试年份                       |
| 联系我们                 | 目选择年份                           |
| 证书查询                 | 2.选择已考过的 科目                     |
|                      | 查看成绩 3.点击"查看成<br>续"             |
|                      |                                 |
|                      |                                 |
| 34 证书查看              |                                 |
| 菜单路径:首页>证书查询         |                                 |
| 使用场景:已经参加相关认证考试,并且   | 且成绩合格后在线查看相关认证证书。               |
| 前提条件:                |                                 |
| 1)考生已经注册账号并登录考试系统(   | 如何注册账号,请参考 <u>3.1 章节</u> )。     |
| 2) 考生已经报名考试,并已参加相关考试 | 式 (如何报名考试,请参考 <u>3.2 章节</u> )。  |
| 3)考生考试成绩已可以在考试系统中查试  | 旬(如何查看考试成绩,请参考 <u>3.3 章节</u> )。 |
| 操作步骤:                | ELPC                            |
|                      |                                 |
|                      |                                 |
|                      |                                 |

## 第11页 共15页

| <b>É</b> <u></u>       |                  |                  |            | 🔔 HI,演示用户 ~ |
|------------------------|------------------|------------------|------------|-------------|
|                        | 细胞专业             | 能力认证查试           | 系统         |             |
| ② 位置: <b>首页</b> > 成绩查询 |                  |                  |            |             |
| 报考申请                   | 请输入相关            | 长信息开始查询          |            |             |
| 报名入口                   |                  |                  |            |             |
| 成绩查询                   |                  |                  | ▶1.选择相应年份  |             |
| 联系我们                   |                  | 西 选择年份     请选择日期 | 2.洗择相关考试科目 |             |
| 证书查询                   |                  | 请选择考试场次!         |            |             |
|                        |                  | 查看证书             | 3.点击"查看证书" |             |
|                        |                  |                  |            |             |
|                        |                  |                  |            |             |
|                        |                  |                  |            |             |
|                        |                  |                  |            |             |
| · * + 7 + 7 +          | 4/               |                  | 1 /m       |             |
| ,亏生业书下载                |                  |                  |            |             |
| <b>单路径:</b> 登录后,网页     | <b>〔</b> 任意右上方点击 | 下拉按钮—>点击我        | 的考试。       |             |
| 首页 报名条件 考试流            | 程 常见问题 参考资料      |                  |            | ні, 📃 🗸     |
|                        | ALS PROVIDENCE   |                  |            | 我的资料        |
|                        | 田胞专业             | と能力认じ            | E系统        | 我的考试        |
| ]] : 首页 > 个人中心 > 我的考试  | it and the       | the states       | 1.5.       | 消息通知        |
|                        | 受 我的老试           |                  |            | 退出登录        |
| 个人中心                   | AND AND AND      |                  |            |             |
|                        |                  |                  |            |             |
| <b>县久州</b> , 准老证告前日    | 三日老过去社市市         | 前禮士見云下裁准書道       | 工拉印        |             |
| 在宋门: 1在方址及从几           | 1且今风不归不胆         | 1 缅力亚小下软1 田石山    |            |             |
| 据名时间: 2020_00_10       | 10-22-58         |                  | 据夕成功       |             |
| 10日前前, 2020-03-10      | 10.22.36         |                  | 报石成功       |             |
| 细胞质量—中级—0910           |                  |                  |            |             |
| 日老试科日: 理论(収重100        | %)               |                  |            |             |
| ① 孝は时间・2020 00 40      | 10.42.25         |                  |            |             |
| ⊙考址即回: 2020-09-10      | 10:42:25         | _                |            |             |
|                        |                  |                  | 非外来过 李宝沙庄  |             |
|                        |                  |                  | 载/庄专业      |             |
|                        |                  | 100              |            |             |
|                        |                  |                  |            |             |
|                        |                  |                  |            |             |

## 3.6 联系客服

菜单路径: 首页—>联系我们

使用场景:对于考试报名、考试成绩等有疑问,需联系客服人员进行相关咨询。

前提条件:

1)考生已经注册账号并登录考试系统(如何注册账号,请参考 3.1 章节)。

操作步骤:

| <b>(</b> )      |                                                                                                    | 🔒 HI, 演示用户 🗸 |
|-----------------|----------------------------------------------------------------------------------------------------|--------------|
|                 | 细胞专业能力认证查试系统                                                                                                    |              |
| ② 位置: 首页 > 联系我们 |                                                                                                    |              |
| 报考申请            | 联系我们                                                                                                    |              |
| 报名入口            |                                                                                                    |              |
| 成绩查询            | 联系方式                                                                                                    |              |
| 联系我们            | 电话:         0755-86309200-886         地址:         深圳市南山区粤海街道高新南九道           邮箱:         liangxiao@kenuomedicallab.com         59号北科大厦16楼1611室 |              |
| 证书查询            |                                                                                                    |              |
|                 |                                                                                                    |              |
|                 | 留言反馈 1.选择留言分类                                                                                                    |              |
|                 | 考试成绩                                                                                                    |              |
|                 | 之·填与面目共体内容                                                                                                    |              |
|                 | HBL-L-2 WRONDOLL CEVA 1 MORPHY 1                                                                                                    |              |
|                 |                                                                                                    |              |
| 3.填写手机号         | 14 /500                                                                                                    |              |
| 或者邮相地址          | 请留下本人联系电话号码或邮箱地址                                                                                                    | 4.点击"提       |
|                 | 请输入手机或邮箱号码!                                                                                                    | 交"留言         |
|                 | M. E. DCI                                                                                                    |              |
|                 | C C L F                                                                                                    |              |
|                 |                                                                                                    |              |

| <b>É</b>             |                                     |                                               | 演示用户 ~          |
|----------------------|-------------------------------------|-----------------------------------------------|-----------------|
| <u>A</u>             | 用胞专业能力认证者                           | <sup></sup><br>新系统                            | 找的资料<br>我的考试    |
| 8 位置:首页 个人中心         | State of Land 1                     |                                               | 我的留言<br>消息通知    |
| 个人中心                 | 我的留言                                | ŝ                                             | 退出登录            |
| ☑ 我的资料               | 留言类型: 考试成绩   留言时间: 2019—09—17 17:07 | :05 留言状态:已回复                                  |                 |
| <b>②</b> 我的考试        | 2019-09-11                          | 7 17:07:05                                    |                 |
| ■ 我的留言               | . 查看客服的回复消息                         | 请问考试成绩什么时候公布?                                 |                 |
| ☑ 消息通知               | 2019-09-11                          | 7 17:07:15                                    |                 |
|                      | 您好                                  | 3. 可在"文本相<br>入回复内容后点<br>提交"发送消息               | 框"输<br>点击"<br>息 |
|                      | 请输入内容                               | 加速交                                           |                 |
|                      |                                     |                                               |                 |
| 3.7 个人中心             |                                     | <u>i i i i i i i i i i i i i i i i i i i </u> |                 |
| <b>菜单路径</b> :首页—>个人中 |                                     |                                               |                 |
| 使用场景:可通过个人中心         | <mark>心菜单修改个人资料信息,</mark> 查看系       | <mark>、统消息、考试</mark> 状态、留言记                   | 录等信             |
| 息。<br>前提 <b>多件</b> . |                                     |                                               |                 |
| 1)考生已经注册账号并登         | 录考试系统(如何注册账号,请                      | 参考 <u>3.1 章节</u> )。                           |                 |
| 功能介绍:                |                                     |                                               |                 |
| (1). 个人资料页面          | VIDIO                               |                                               |                 |
|                      | LELP                                |                                               |                 |
|                      |                                     |                                               |                 |
|                      |                                     |                                               |                 |

|    | 首页                |                                                                                                    |                           |
|----|-------------------|----------------------------------------------------------------------------------------------------|---------------------------|
|    | Section 1915      |                                                                                                    | 国中的任一链接可跳转至               |
|    |                   | 细胞专业能力认证考试                                                                                                    | 了 <u>系</u> 统              |
|    |                   | I then the is in                                                                                               | 我的留言                      |
| e  | 3. 位置:首页 个人中心     | Carl Contraction of the State                                                                                  | 月息通知                      |
|    | 个人中心              | 完善资料 完善个人资料后才能去报名哦~                                                                                            | 退出登录                      |
|    | ☑ 我的资料◀           | 查看或修改个人资<br>──料,如密码、手机<br>号、证件等信息 <sup>手机号:</sup>                                                              | 换绑手机>>                    |
|    | ℓ 我的考试◆           | <u>→ 查看考试信息 <sub>密码:</sub></u>                                                                                 | 重置密码>>                    |
|    | ₩ 我的留言            | 查看留言记录可 * 姓名:<br>「通过该菜单继续 * 姓名:<br>写客服沟通                                                                       |                           |
|    |                   | _ 查 <b>看系统消</b>                                                                                                |                           |
|    | ☑ 消息通知◀           | ■ 「息,如考试<br>审核等信息 *证件类型: 大陆居民身份证 ~                                                                             |                           |
|    |                   | * 证件号:                                                                                                    |                           |
|    |                   | *邮箱:                                                                                                    | 激活邮箱>> 注:邮件可能会被拦截,建议检查垃圾箱 |
|    |                   | 修改资料                                                                                                    |                           |
| (2 | <b>2)</b> . 考试信息页 |                                                                                                    | Ho                        |
| -  | ( ) 首页            |                                                                                                    | 🌲 H, 演示用户 〜               |
|    |                   |                                                                                                    | Same a strate place       |
|    |                   | 细胞专业能力认证考试                                                                                                    | 前云 伤                      |
|    | 0.45.47.34144     |                                                                                                    |                           |
|    | 个人中心              | 我的考试                                                                                                    |                           |
|    | I 我的资料            | 报名时间: 2019-09-17 13:44:42                                                                                      | 报名成功                      |
|    | ℓ 我的考试            | And and a second second second second second second second second second second second second second second se |                           |
|    | ■ 我的留言            | 目 考试科目: 01(权重50%)、02(权重50%)<br>③ 考试时间: 2019-09-23 10:55:52                                                     |                           |
|    | ☑ 消息通知            |                                                                                                    | 查看详情                      |
|    |                   |                                                                                                    |                           |

(3). 留言记录页面

#### 第15页 共15页

## 细胞专业能力认证考试报名指导 v1.0

| ÉD ÉD               |    |                                        |            |                   |  |
|---------------------|----|----------------------------------------|------------|-------------------|--|
| ◎ 位置:首页 今人中心        | 细胞 | 专业能力认证考试                               | 系统         |                   |  |
| 个人中心                |    | 我的留言                                   |            |                   |  |
| ☑ 我的资料              |    | 留言类型: 考试成绩   留言时间: 2019–09–17 18:09:20 | 留言状态:已回复   |                   |  |
|                     |    | 20190917 18:09:20                      |            |                   |  |
| ■ 我的留言              |    | 诸问者                                    | 皆试成绩什么时候出? |                   |  |
| ☑ 消息通知              |    | 2019-09-17 18:09:31                    |            |                   |  |
|                     |    | <b>您好</b><br>调输入内容                     | <b>建文</b>  |                   |  |
| (4). 系统消息页面         |    |                                        |            |                   |  |
| <u>ё</u> <u>ё</u> т |    |                                        | ₿ H        | ,演示用户 ~           |  |
| ② 位置:首页 个人中心 、      | 加  | 专业能力认证考试系                              | 系统         | the second second |  |
| 个人中心                | Ę  | 我的通知                                   |            |                   |  |
| ☑ 我的资料              |    | ∲ 系统通知:2019–09–17 13:46:55             | ×          |                   |  |
| ∠ 我的考试              |    | 您的                                     | 看!         |                   |  |
| ■ 我的留言              |    | ۥŷ 系统通知:2019–09–17 13:46:55            | ×          |                   |  |
| ☑ 消息通知              |    | 尊敬的用户,您好!您所报名申请的 过审核!                  |            |                   |  |